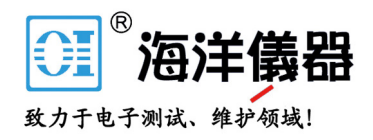

# **Synthesized Function Generator**

SFG-1000 Series

#### **USER MANUAL**

GW INSTEK PART NO. 82FG-10030MA1

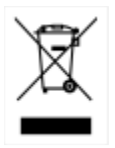

ISO-9001 CERTIFIED MANUFACTURER GUINSTEK

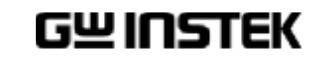

This manual contains proprietary information, which is protected by copyrights. All rights are reserved. No part of this manual may be photocopied, reproduced or translated to another language without prior written consent of Good Will company.

The information in this manual was correct at the time of printing. However, Good Will continues to improve products and reserves the rights to change specification, equipment, and maintenance procedures at any time without notice.

Good Will Instrument Co., Ltd.

No. 7-1, Jhongsing Rd., Tucheng City, Taipei County 236, Taiwan.

# **Table of Contents**

| SAFETY INSTRUCTIONS |                                                                                                    |                            |
|---------------------|----------------------------------------------------------------------------------------------------|----------------------------|
|                     | Safety Symbols<br>Safety Guidelines                                                                                                    | 5<br>5                     |
| GETTING STAR        | RTED                                                                                                    | 8                          |
|                     | Technical background<br>Lineup/Features<br>Front Panel<br>Rear Panel<br>Set Up<br>Operation Shortcuts                                                                                               | 9<br>                      |
| SINE/SQUARE         | /TRIANGLE WAVE                                                                                                    | 19                         |
|                     | Activate waveform<br>Set Frequency<br>Set Amplitude<br>Set Duty Cycle (Square Waveform)<br>Set Offset                                                                                               | 20<br>20<br>22<br>23<br>23 |
| TTL OUTPUT          |                                                                                                    | 25                         |
|                     | Activate TTL<br>Set Frequency<br>Set Duty Cycle                                                                                                    | 25<br>26<br>27             |
| APPLICATION         | EXAMPLES                                                                                                    | 28                         |
|                     | Reference Signal for PLL System<br>Trouble-Shooting Signal Source<br>Transistor DC Bias Characteristics Test<br>Amplifier Over-Load Characteristic Test<br>Amplifier Transient Characteristics Test |                            |

|          | Logic Circuit Test              | 32 |
|----------|---------------------------------|----|
|          | Impedance Matching Network Test |    |
|          | Speaker Driver Test             | 33 |
| FAQ      |                                 | 34 |
|          |                                 |    |
| APPENDIX |                                 | 35 |
|          | Fuse Replacement                |    |
|          | Specification                   |    |
|          | Declaration of Conformity       |    |
|          |                                 |    |

# SAFETY INSTRUCTIONS

This chapter contains important safety instructions that you must follow when operating SFG-1000 series and when keeping it in storage. Read the following before any operation to insure your safety and to keep the best condition for SFG-1000 series.

## Safety Symbols

These safety symbols may appear in this manual or on SFG-1000 series.

| Marning          | Warning: Identifies conditions or practices that could result in injury or loss of life.                           |
|------------------|----------------------------------------------------------------------------------------------------|
| <b>A</b> CAUTION | Caution: Identifies conditions or practices that could result in damage to SFG-1000 series or to other properties. |
| <u> A</u>        | Attention Refer to the Manual                                                                                      |
| <u> </u>         | Earth (ground) Terminal                                                                                            |

# Safety Guidelines

| General Guideline | <ul> <li>Do not place any heavy object on SFG-1000 series.</li> </ul> |  |  |
|-------------------|-----------------------------------------------------------------------|--|--|
|                   | • Avoid severe impacts or handling that leads to damage.              |  |  |
|                   | • Do not discharge static electricity to SFG-1000 series.             |  |  |
| CAUTION           | • Use only mating connectors, for the terminals.                      |  |  |
|                   | <ul> <li>Do not block or obstruct cooling vent opening.</li> </ul>    |  |  |
|                   | • Do not perform measurements at power source and                     |  |  |
|                   | building installation site (Note below).                              |  |  |
|                   | Do not diaggample SEC 1000 gaming unlage you are                      |  |  |

• Do not disassemble SFG-1000 series unless you are qualified as service personnel.

5

|                             | <ul> <li>(Note) EN 61010-1:2001 specifies the measurement categories and their requirements as follows. SFG-1000 series falls under category II.</li> <li>Measurement category IV is for measurement performed at the source of low-voltage installation.</li> <li>Measurement category III is for measurement performed in the building installation.</li> <li>Measurement category II is for measurement performed on the circuits directly connected to the low voltage installation.</li> </ul>                                      |
|-----------------------------|----------------------------------------------------------------------------------------------------|
| Power Supply                | <ul> <li>Input voltage: 100/120/220/240V AC ±10%, 50/60Hz (fixed voltage rating, factory installed)</li> <li>The power supply voltage should not fluctuate more than 10%.</li> <li>Connect the protective grounding conductor of the</li> </ul>                                                                                                    |
| Fuse                        | <ul> <li>power cord to earth ground, to avoid electrical shock.</li> <li>Fuse type: T0.16A/250V (for 220V/240V±10% rating),<br/>T0.315A/250V (for 100V/120V±10% rating)</li> <li>Replace the fuse with the specified type and rating<br/>only, for continued fire protection. For fuse<br/>replacement details, see page35.</li> <li>Disconnect the power cord before fuse replacement.</li> <li>Make sure the cause of the fuse blowout is fixed<br/>before fuse replacement.</li> </ul>                                                |
| Cleaning<br>SFG-1000 series | <ul> <li>Disconnect the power cord before cleaning.</li> <li>Use a soft cloth dampened in a solution of mild detergent and water. Do not spray any liquid into SFG-1000 series.</li> <li>Do not use chemicals or cleaners containing harsh materials such as benzene, toluene, xylene, and acetone.</li> </ul>                                                                                                    |
| Operation<br>Environment    | <ul> <li>Location: Indoor, no direct sunlight, dust free, almost non-conductive pollution (Note below)</li> <li>Relative Humidity: &lt; 80%</li> <li>Altitude: &lt; 2000m</li> <li>Temperature: 0°C to 40°C</li> <li>(Note) EN 61010-1:2001 specifies the pollution degrees and their requirements as follows. SFG-1000 series falls under degree 2. Pollution refers to "addition of foreign matter, solid, liquid, or gaseous (ionized gases), that may produce a reduction of dielectric strength or surface resistivity".</li> </ul> |

|             | <ul> <li>Pollution degree 1: No pollution or only dry, non-conductive pollution occurs. The pollution has no influence.</li> <li>Pollution degree 2: Normally only non-conductive pollution occurs. Occasionally, however, a temporary conductivity caused by condensation must be expected.</li> <li>Pollution degree 3: Conductive pollution occurs, or dry, non-conductive pollution occurs which becomes conductive due to condensation which is expected. In such conditions, equipment is normally protected against exposure to direct sunlight, precipitation, and full wind pressure, but neither temperature nor humidity is controlled.</li> </ul> |
|-------------|----------------------------------------------------------------------------------------------------|
| Storage     | Location: Indoor                                                                                                    |
| Environment | • Relative Humidity: < 70%                                                                                                    |
|             | • Temperature: -10°C to 70°C                                                                                                    |

#### Power cord for the United Kingdom

When using SFG-1000 series in the United Kingdom, make sure the power cord meets the following safety instructions.

NOTE: This lead / appliance must only be wired by competent persons

#### **WARNING: THIS APPLIANCE MUST BE EARTHED**

IMPORTANT: The wires in this lead are coloured in accordance with the following code:

| Green/ Yellow: | Earth        |
|----------------|--------------|
| Blue:          | Neutral      |
| Brown:         | Live (Phase) |

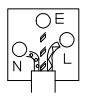

As the colours of the wires in main leads may not correspond with the colours marking identified in your plug/appliance, proceed as follows:

The wire which is coloured Green & Yellow must be connected to the Earth terminal marked with the letter E or by the earth symbol 🔄 or coloured Green or Green & Yellow. The wire which is coloured Blue must be connected to the terminal which is marked with the letter N or coloured Blue or Black.

The wire which is coloured Brown must be connected to the terminal marked with the letter L or P or coloured Brown or Red.

If in doubt, consult the instructions provided with the equipment or contact the supplier. This cable/appliance should be protected by a suitably rated and approved HBC mains fuse: refer to the rating information on the equipment and/or user instructions for details. As a guide, cable of 0.75mm2 should be protected by a 3A or 5A fuse. Larger conductors would normally require 13A types, depending on the connection method used.

Any moulded mains connector that requires removal /replacement must be destroyed by removal of any fuse & fuse carrier and disposed of immediately, as a plug with bared wires is hazardous if a engaged in live socket. Any re-wiring must be carried out in accordance with the information detailed on this label.

8

# GETTING STARTED

This chapter describes SFG-1000 series in a nutshell, including main features and front/rear/display introduction. Follow the Set Up section to properly install and power up SFG-1000 series.

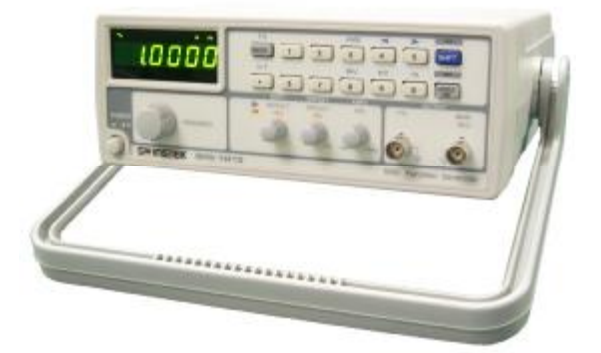

| SFG-1000           | Technical background9 |  |  |
|--------------------|-----------------------|--|--|
| series overview    | Series lineup11       |  |  |
|                    | Main features         |  |  |
| Panel              | Main Display12        |  |  |
| introduction       | Entry keys13          |  |  |
|                    | Others14              |  |  |
|                    | Rear Panel 15         |  |  |
| Setup              | Tilt stand16          |  |  |
|                    | Power up              |  |  |
|                    | Functionality check17 |  |  |
| Quick<br>reference | Operation Shortcuts   |  |  |

# Technical background

| Traditional<br>function<br>generators | SFG-1000 series uses the latest Direct Digital Synthesis<br>(DDS) technology to generate stable, high resolution<br>output frequency. The DDS technology solves several<br>problems encountered in traditional function generators,<br>as follows.                                                                                                    |  |  |
|---------------------------------------|----------------------------------------------------------------------------------------------------|--|--|
|                                       | Constant current circuit methodology<br>This analog function generating method uses a constant<br>current source circuit built with discrete components<br>such as capacitors and resistors. Temperature change<br>inside the generator greatly affects the components<br>characteristics which lead to output frequency change.<br>The results are poor accuracy and stability.                                                                                                    |  |  |
| DDS<br>methodology                    | In DDS, the waveform data is contained in and<br>generated from a memory. A clock controls the counter<br>which points to the data address. The memory output is<br>converted into analog signal by a digital to analog<br>converter (DAC) followed by a low pass filter. The<br>resolution is expressed as fs/2k where fs is the frequency<br>and k is the control word, which contains more than<br>28bits. Because the frequency generation is referred to<br>clock signal, this achieves much higher frequency stability<br>and resolution than the traditional function generators. |  |  |

Block diagram **DDS synthesizer consists of Phase accumulator** (counter), lookout table data (ROM), Digital-to-analog converter (DAC), and Low-pass filter (LPF).

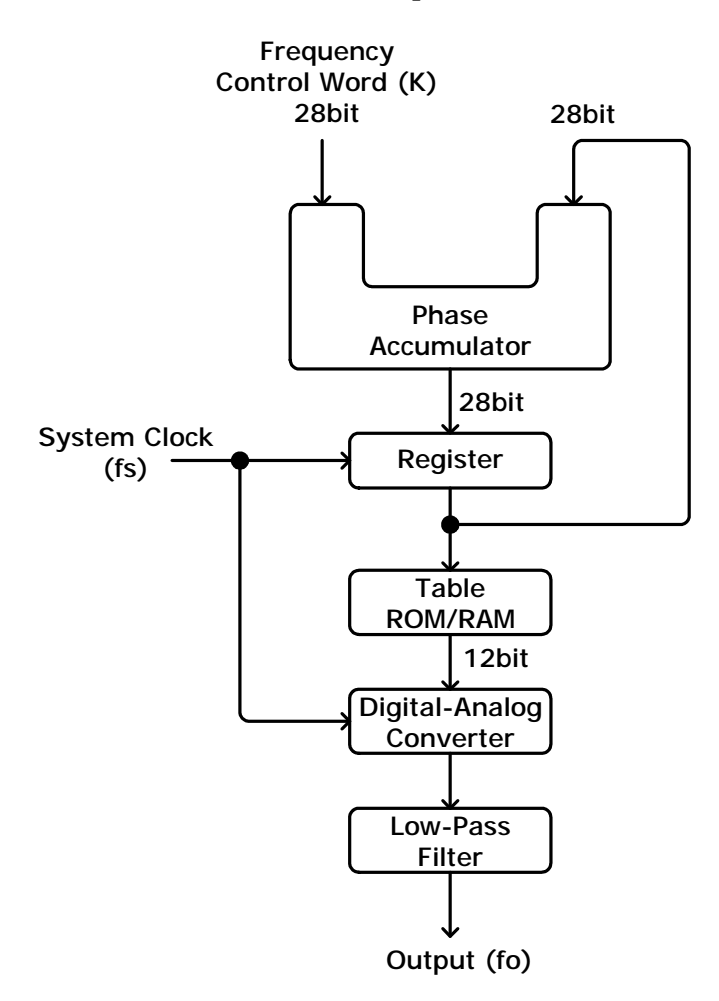

The phase accumulator adds the frequency control word K at every clock cycle fs. The accumulator output points to a location in the Table ROM/RAM. The DAC converts the digital data into an analog waveform. The LPF filters out the clock frequency to provide a pure waveform.

## Lineup/Features

#### Series lineup

| Features<br>Lineup   | Frequency    | Offset | TTL<br>output | –40dB<br>attn. | Voltage<br>display |
|----------------------|--------------|--------|---------------|----------------|--------------------|
| SFG-1003<br>SFG-1013 | 3MHz<br>3MHz | •      | •             | •              | •                  |

#### Main features

| Performance | <ul> <li>High resolution using DDS technology</li> <li>High frequency accuracy: ±20ppm</li> <li>Low distortion: -55dBc @ ≤200kHz</li> <li>High resolution 100mHz</li> </ul>                                                                                                    |  |
|-------------|----------------------------------------------------------------------------------------------------|--|
| Features    | <ul> <li>Digital user interface with 6-digit LED display</li> <li>Various output waveforms: Sine, Square, and Triangle</li> <li>TTL output</li> <li>Amplitude control</li> <li>-40dB attenuation</li> <li>Duty control</li> <li>Variable DC offset control</li> <li>Output On/Off control</li> <li>Voltage display (SFG-1013)</li> <li>Output overload protection</li> </ul> |  |
| Interface   | <ul><li>Frequency output</li><li>TTL output</li></ul>                                                                                                    |  |

## Front Panel

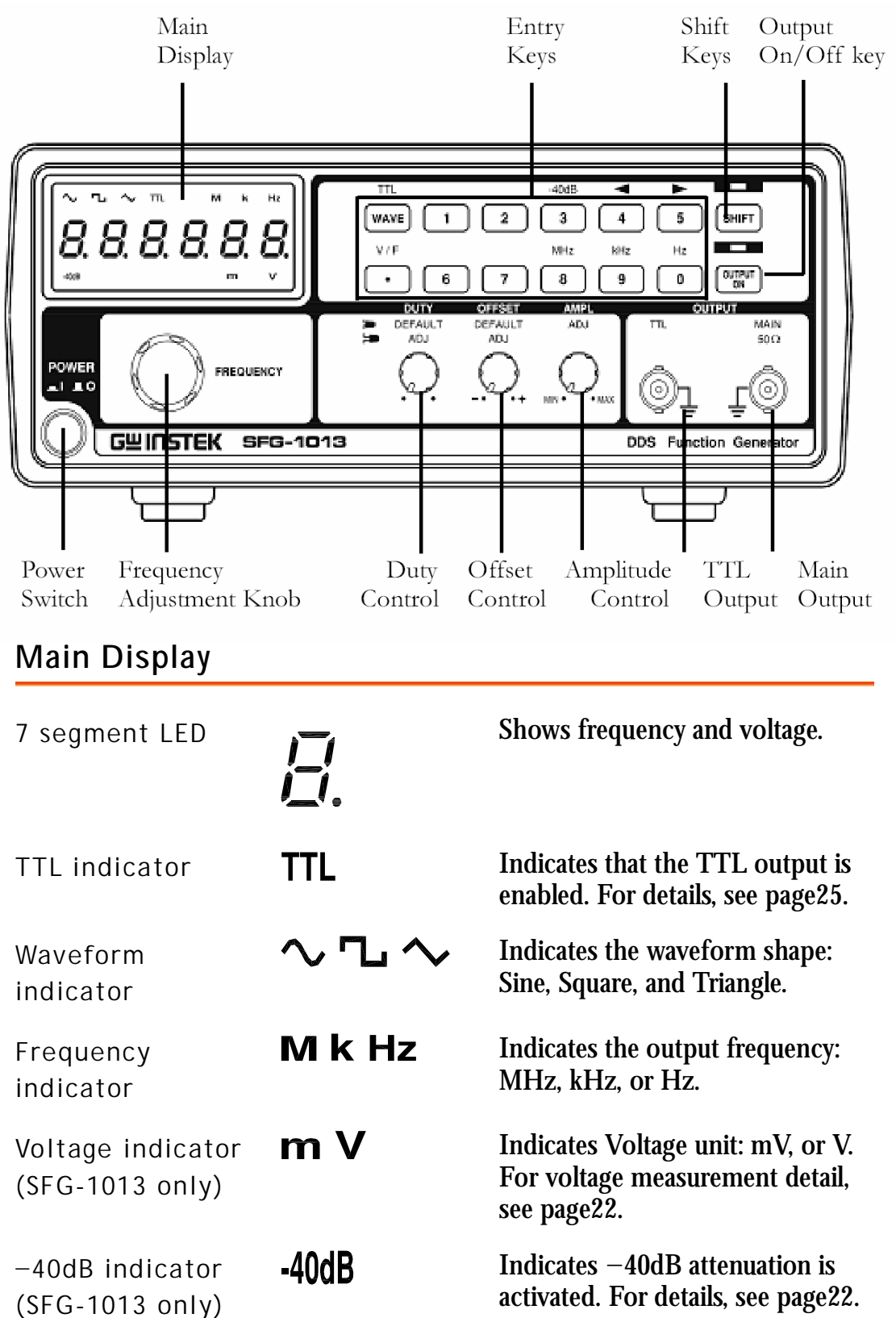

#### G凹INSTEK

#### Entry keys

| Waveform key                                                   | WAVE               | Selects the waveform: sine,<br>square, and triangle. For details,<br>see page20.                                 |
|----------------------------------------------------------------|--------------------|----------------------------------------------------------------------------------------------------|
| TTL activation                                                 |                    | Activates TTL output. For details, see page25.                                                                   |
| Numerical keys                                                 | 1~0                | Specifies frequency.                                                                                             |
| Frequency unit selection                                       |                    | Specifies the frequency unit:<br>MHz, kHz, or Hz.                                                                |
|                                                                | (9,0)              |                                                                                                    |
| Cursor selection                                               |                    | Moves the cursor (frequency<br>editing point) left or right. For<br>details, see page21.                         |
| -40dB<br>attenuation<br>(SFG-1013 only)                        | -40dB<br>SHIFT → 3 | Attenuates amplitude by -40dB.<br>For details, see page22. Key<br>operation is for SFG-1013 only.                |
| Frequency /<br>Voltage display<br>selection<br>(SFG-1013 only) | V/F<br>•           | Switches the display between<br>frequency and voltage. For details,<br>see page22. For SFG-1013 only.            |
| Shift key                                                      | SHIFT              | Selects the 2 <sup>nd</sup> function associated<br>to the entry keys. The LED lights<br>when Shift is activated. |
| Output On/Off<br>key                                           |                    | Turns the output On/Off. The<br>LED lights when the output is<br>On.                                             |

#### G≝INSTEK

#### Others

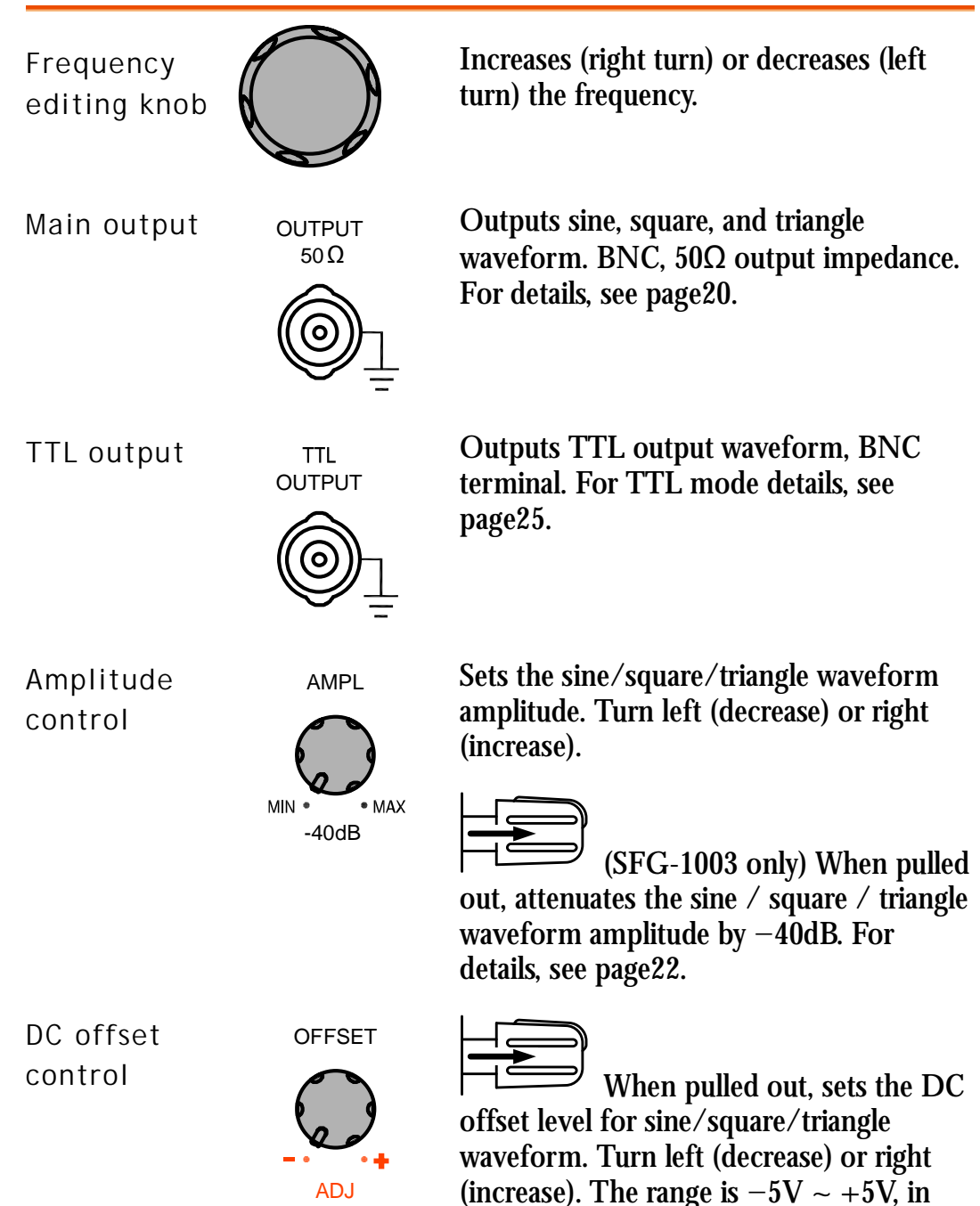

 $50\Omega$  load. For details, see page23.

#### GWINSTEK

| Duty cycle<br>control | DUTY<br>ADJ | When pulled out, sets the<br>square or TTL wave duty cycle. Turn left<br>(decrease) or right (increase). The range is<br>25% ~ 75%. For details, see page23<br>(square wave) or page27 (TTL). |
|-----------------------|-------------|----------------------------------------------------------------------------------------------------|
| Power<br>switch       | POWER       | Turns the main power On/Off. For power up sequence, see page17.                                                                                                    |

## **Rear Panel**

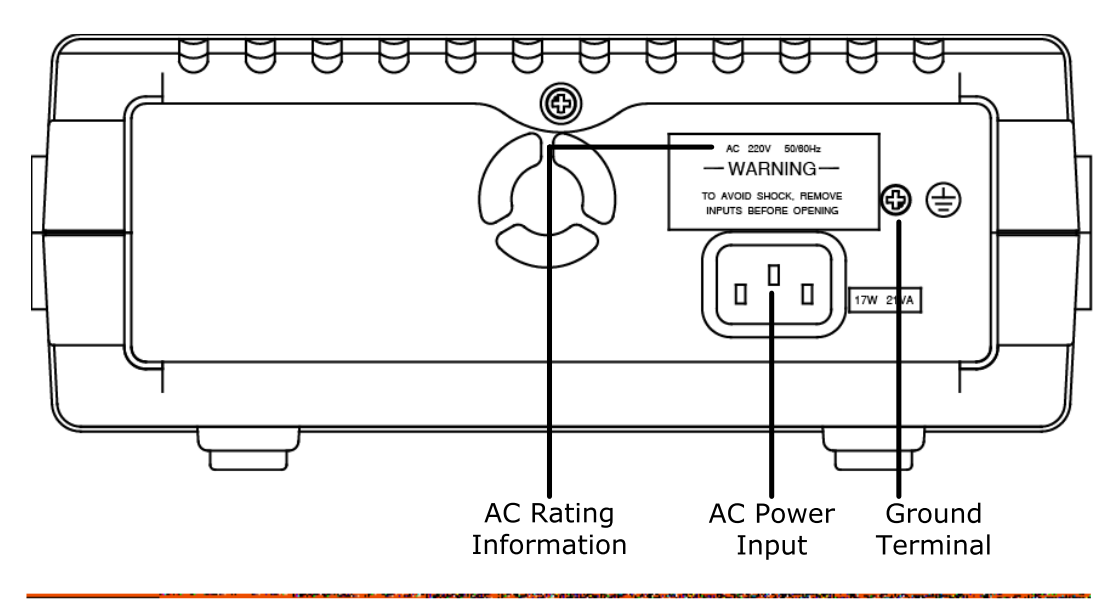

| AC Rating<br>Information | SFG-1000 series has fixed AC line voltage: 100, 120, 220 or 240V (factory installed setting). The label shows the applicable rating. |  |
|--------------------------|----------------------------------------------------------------------------------------------------|--|
| AC Power Input           | Accepts the AC power cord. 100,120,220, or 240V, ±10%, 50/60Hz.                                                                      |  |
| Ground<br>Terminal       | The safety ground terminal. Use this terminal for common ground connection.                                                          |  |

# Set Up

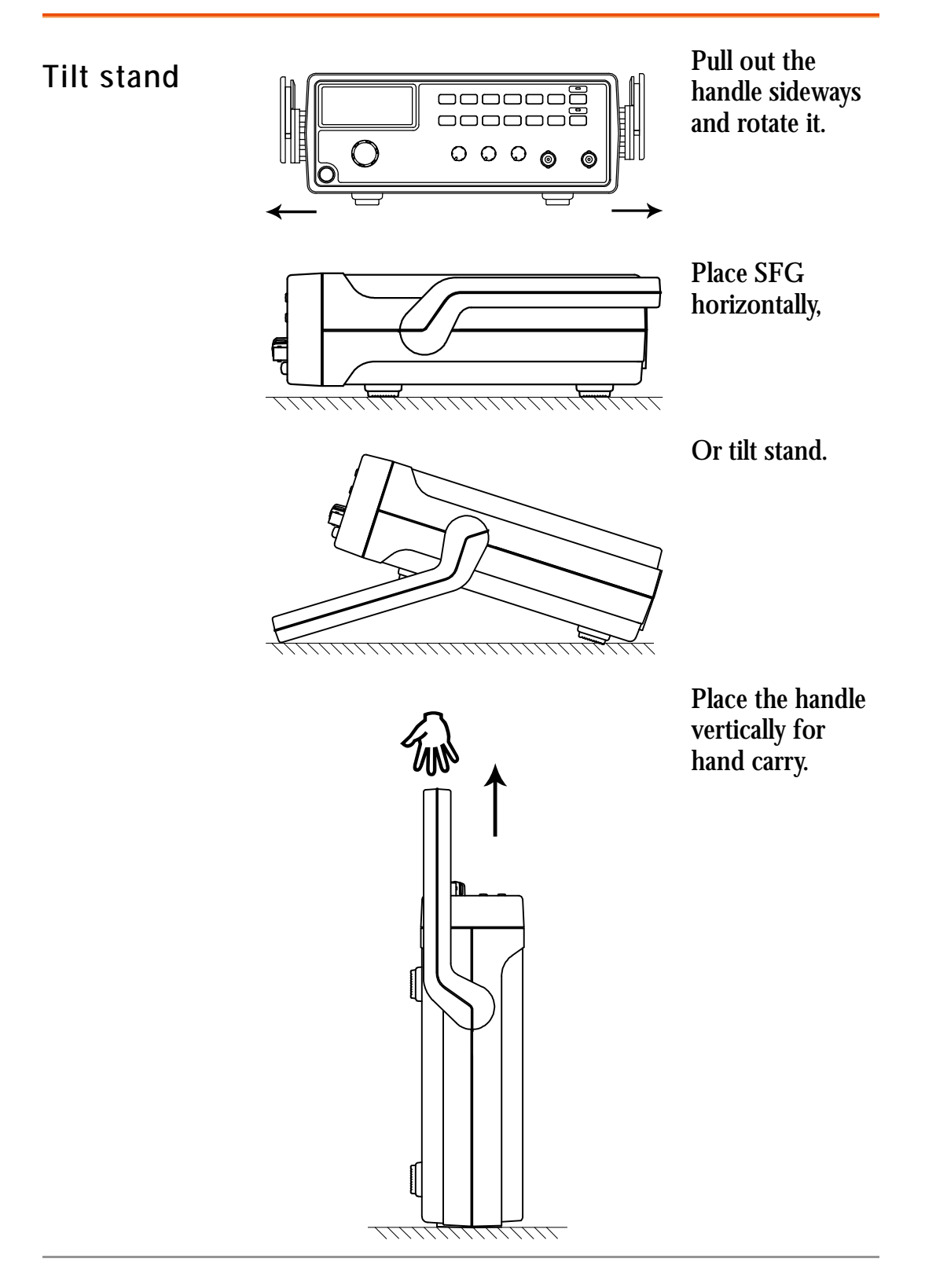

#### GÜINSTEK

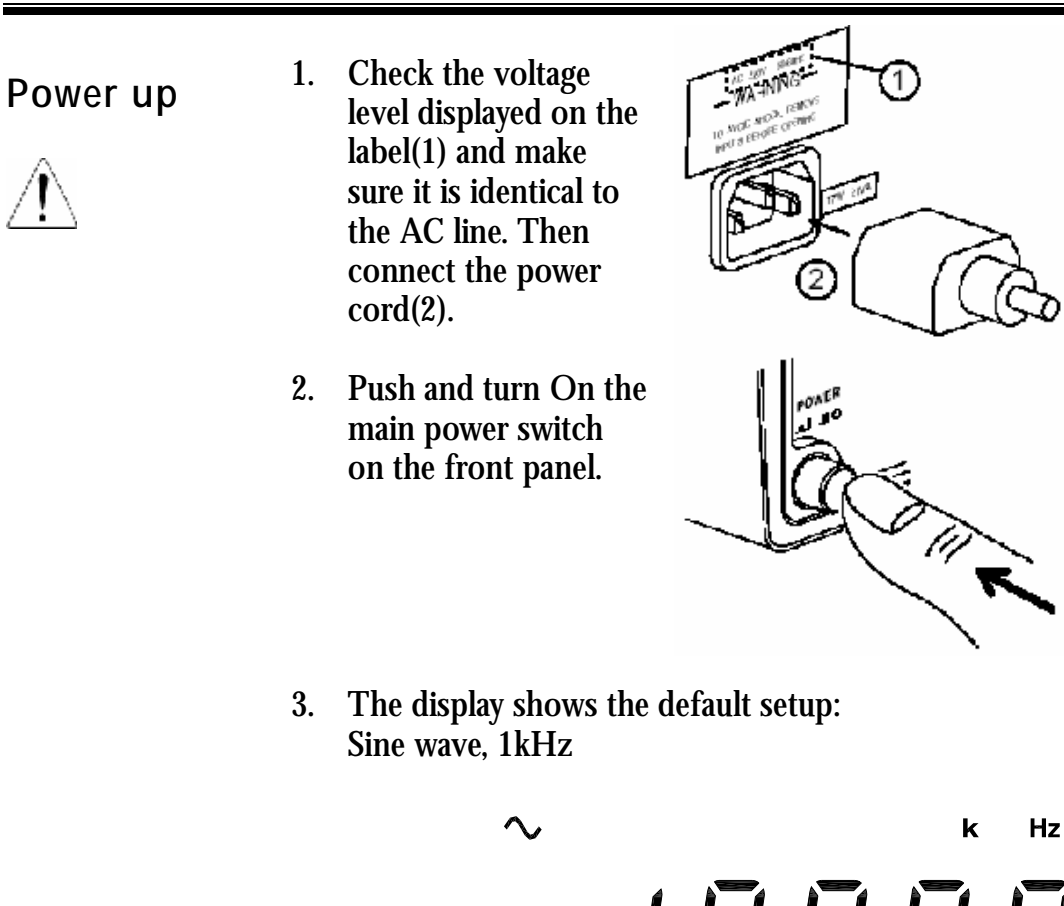

**Functionality** 

1.

Connect SFG main output to measurement device

check

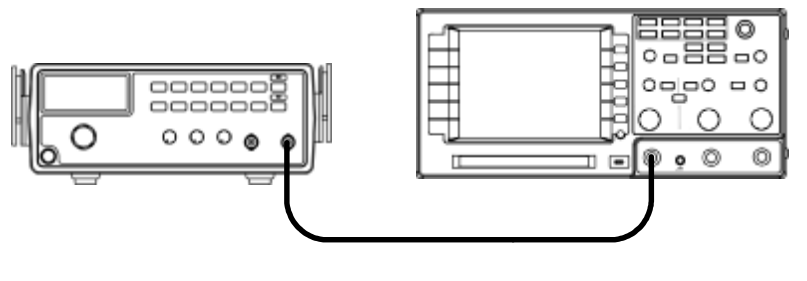

Press the output key. The 2. output is activated and the LED turns On.

such as oscilloscope.

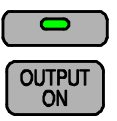

Observe the output waveform: 1kHz, sine wave. 3.

## **Operation Shortcuts**

| Sine wave                        | 1. | Press Wave key and                                       | WAVE 🔨               |
|----------------------------------|----|----------------------------------------------------------|----------------------|
| amplitude                        | 2. | Press $2 + 5 + 0 + $ Shift                               |                      |
|                                  |    | + 0(Hz) key                                              |                      |
| 50 M2                            | 3. | (SFG-1003) Press                                         | AMPL                 |
|                                  |    | Output key, then pull<br>Amplitude knob                  |                      |
|                                  | 4. | (SFG-1013) Press                                         | -40dB                |
|                                  |    | Output key, then press<br>Shift + 3 (-40dB) key          | OUTPUT<br>ON SHIFT 3 |
| Triangle wave<br>8kHz,+2V Offset | 1. | Press Wave key and select Triangle                       | WAVE 🔨               |
| OUTPUT<br>50 Ω                   | 2. | Press 8 + Shift +<br>9(kHz) key                          | 8 SHIFT 9            |
|                                  | 3. | Press Output key, then<br>pull Offset knob and<br>Rotate | OFFSET               |
|                                  |    |                                                          |                      |
| Square Wave<br>1MHz, 45% duty    | 1. | Press Wave key and<br>select Square                      | WAVE                 |
| OUTPUT<br>50 Ω                   | 2. | Press 1 + Shift +<br>8(MHz) key                          | MHz<br>1 SHIFT 8     |
|                                  | 3. | Press Output key, then                                   |                      |
|                                  |    | pull Duty knob and                                       | DUTY                 |
| $\checkmark$ $=$                 |    | rotate                                                   |                      |
| TTL Output 10kHz                 | 1. | Press Output key                                         |                      |
| OUTPUT                           | 2. | Press Shift + Wave                                       | πι                   |
|                                  |    | (TTL) key                                                | SHIFT WAVE           |
|                                  | 3. | Press 1 + 0 + Shift +                                    | KHz                  |
|                                  |    | 9(kHz) key                                               |                      |

# SINE/SQUARE/TRIANGLE WAVE

| Select<br>waveform              | Activate waveform20             |
|---------------------------------|---------------------------------|
| Set frequency                   | Enter frequency20               |
|                                 | Edit frequency 21               |
|                                 | Maximum frequency limit error21 |
|                                 | Minimum frequency limit error22 |
| Set amplitude                   | Set Amplitude 22                |
|                                 | View amplitude (SFG-1013)22     |
|                                 | Attenuate by -40dB 22           |
| Set duty cycle<br>(square wave) | Enter duty cycle23              |
| Set offset                      | Activate offset 23              |
|                                 | Adjust offset23                 |
|                                 | Limitation24                    |

### Activate waveform

| Sine / Square<br>/ Triangle | WAVE | 1. | Press the way<br>correspondin<br>the display.               | ve key repeatedly. The<br>ng indicator appears on |
|-----------------------------|------|----|-------------------------------------------------------------|---------------------------------------------------|
|                             |      |    | $\sim$                                                      | Sine waveform                                     |
|                             |      |    | ጌ                                                           | Square waveform                                   |
|                             |      |    | $\checkmark$                                                | Triangle waveform                                 |
|                             |      | 2. | Press the out<br>turns On.                                  | put key. The LED                                  |
|                             |      | 3. | The waveform<br>main termina<br>10Vp-p (50Ω<br>20Vp-p (no l | m comes out from the<br>ll.<br>2 load)<br>oad)    |

## Set Frequency

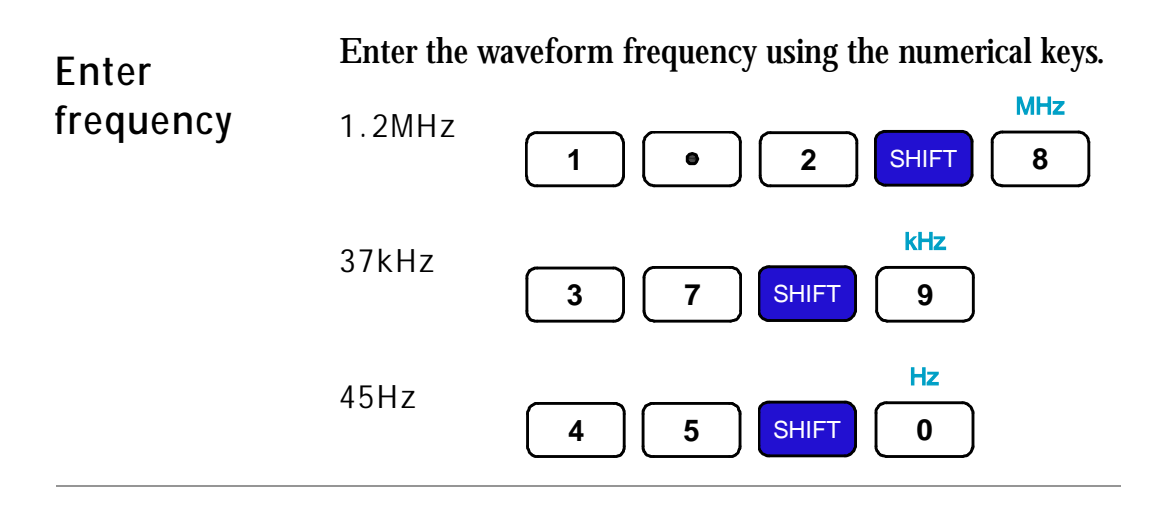

#### G≝INSTEK

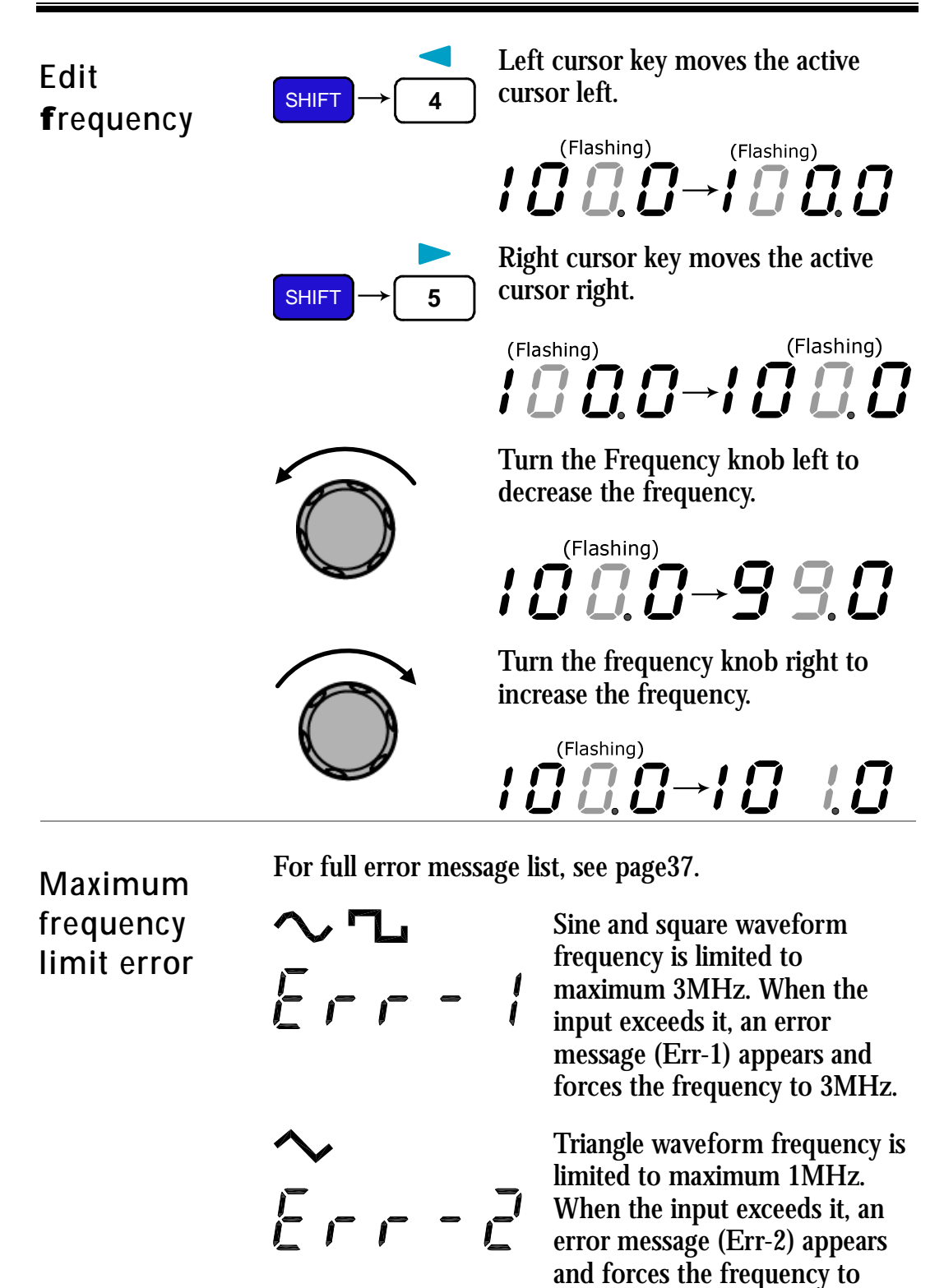

1MHz.

21

Minimum frequency limit error For full error message list, see page37.

| Err- | 4 | The minimum frequency is<br>0.1Hz. When the frequency<br>input becomes less than 0.1Hz,<br>an error message (Err-4)<br>appears and forces the<br>frequency to 0.1Hz |
|------|---|----------------------------------------------------------------------------------------------------|
|      |   | frequency to 0.1 Hz.                                                                                                    |

### Set Amplitude

Amplitude setting does not apply to TTL output (page25).

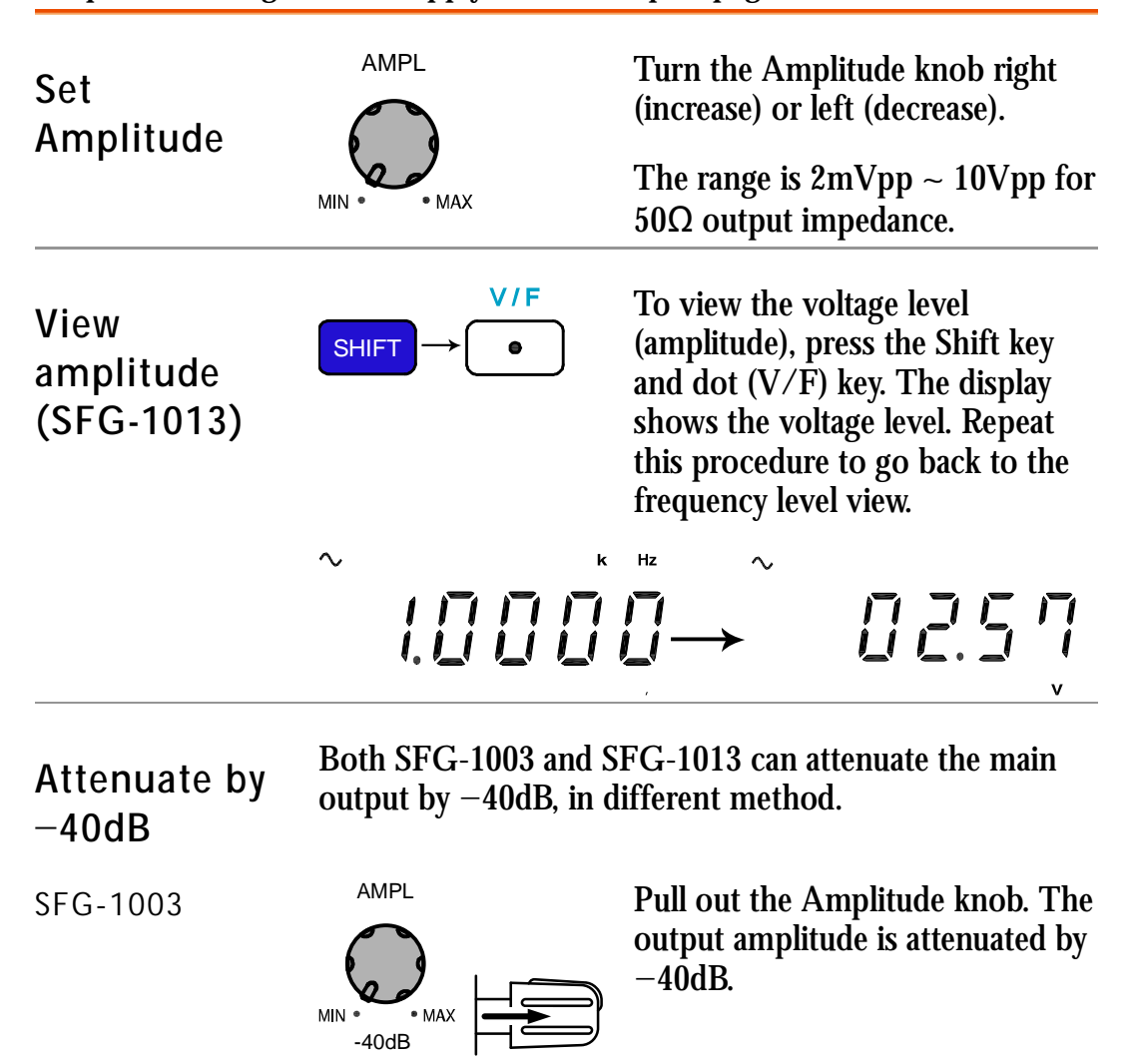

#### GWINSTEK

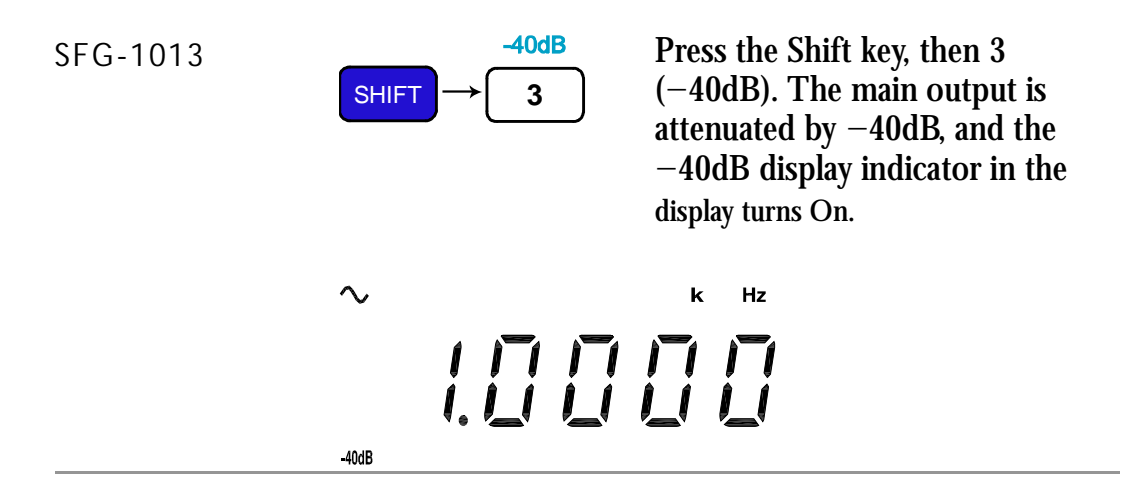

# Set Duty Cycle (Square Waveform)

The duty cycle setting is not available in sine/triangle waveform.

| Enter duty<br>cycle | DUTY<br>ADJ | Pull out the Duty knob. Turn right<br>(left) to increase (decrease) the duty<br>cycle. The default is set at 50%. |
|---------------------|-------------|----------------------------------------------------------------------------------------------------|
| Range               | 25% ~ 75%   |                                                                                                    |

#### Set Offset

Offset setting does not apply to TTL output (page25).

| Activate      | SFG can add or delete offset to the sine/square/triangle waveform, thus changing the waveform vertical position. |                                                                    |  |
|---------------|----------------------------------------------------------------------------------------------------|--------------------------------------------------------------------|--|
|               |                                                                                                    | Pull the OFFSET knob to turn On<br>Offset setting.                 |  |
| Adjust offset | OFFSET                                                                                                    | Turn the knob right (higher position)<br>or left (lower position). |  |
|               | Range                                                                                                    | $-5V \sim +5V$ for 50 $\Omega$ output load                         |  |

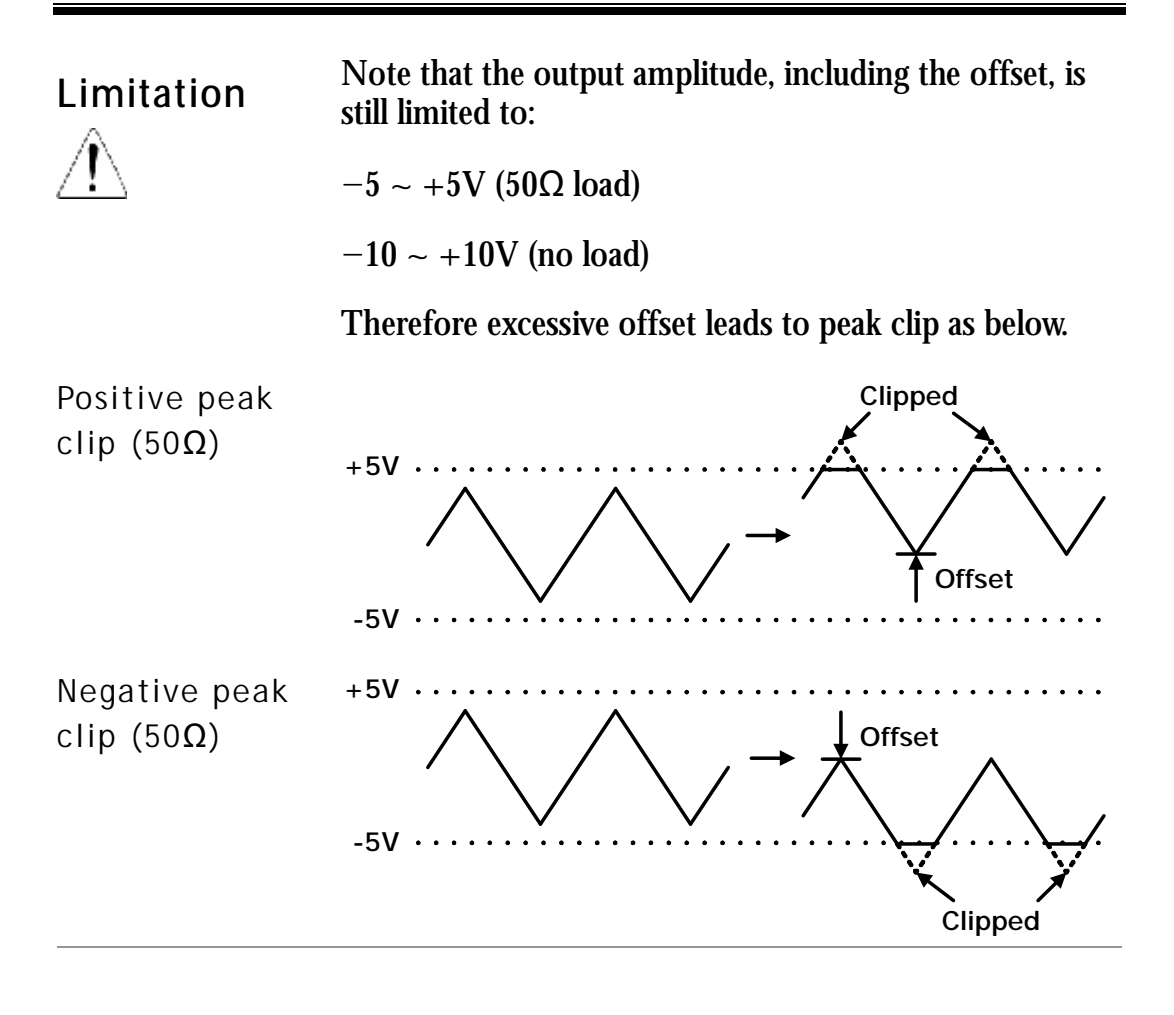

25

# TL OUTPUT

| Activate TTL   | Activate TTL25                  |
|----------------|---------------------------------|
| Set frequency  | Enter frequency 26              |
|                | Edit frequency26                |
|                | Maximum frequency limit error27 |
|                | Minimum frequency limit error27 |
| Set duty cycle | Enter duty cycle27              |

## Activate TTL

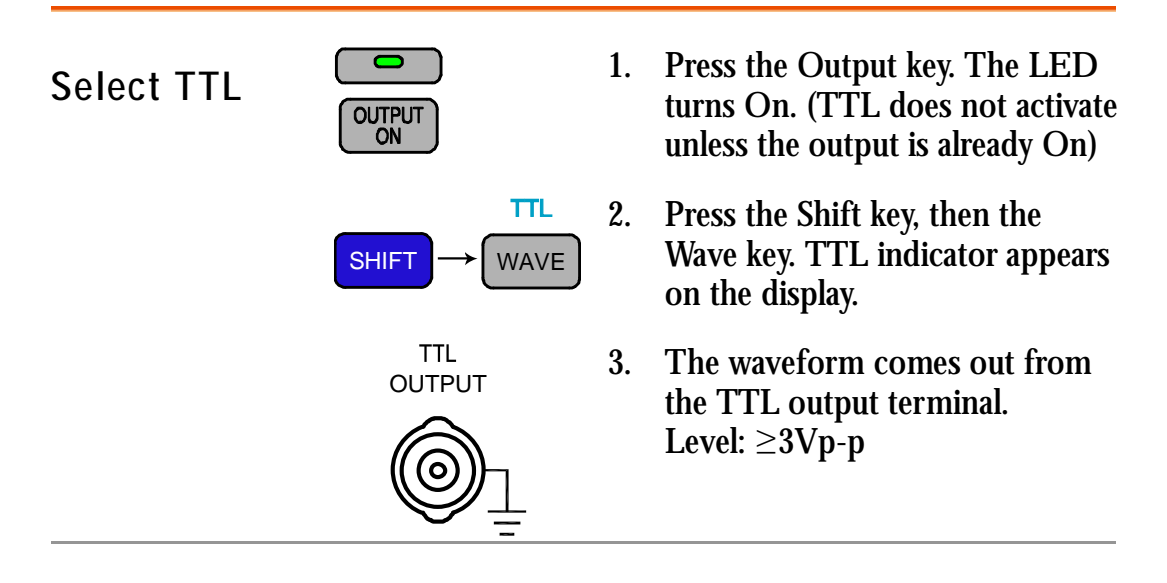

### Set Frequency

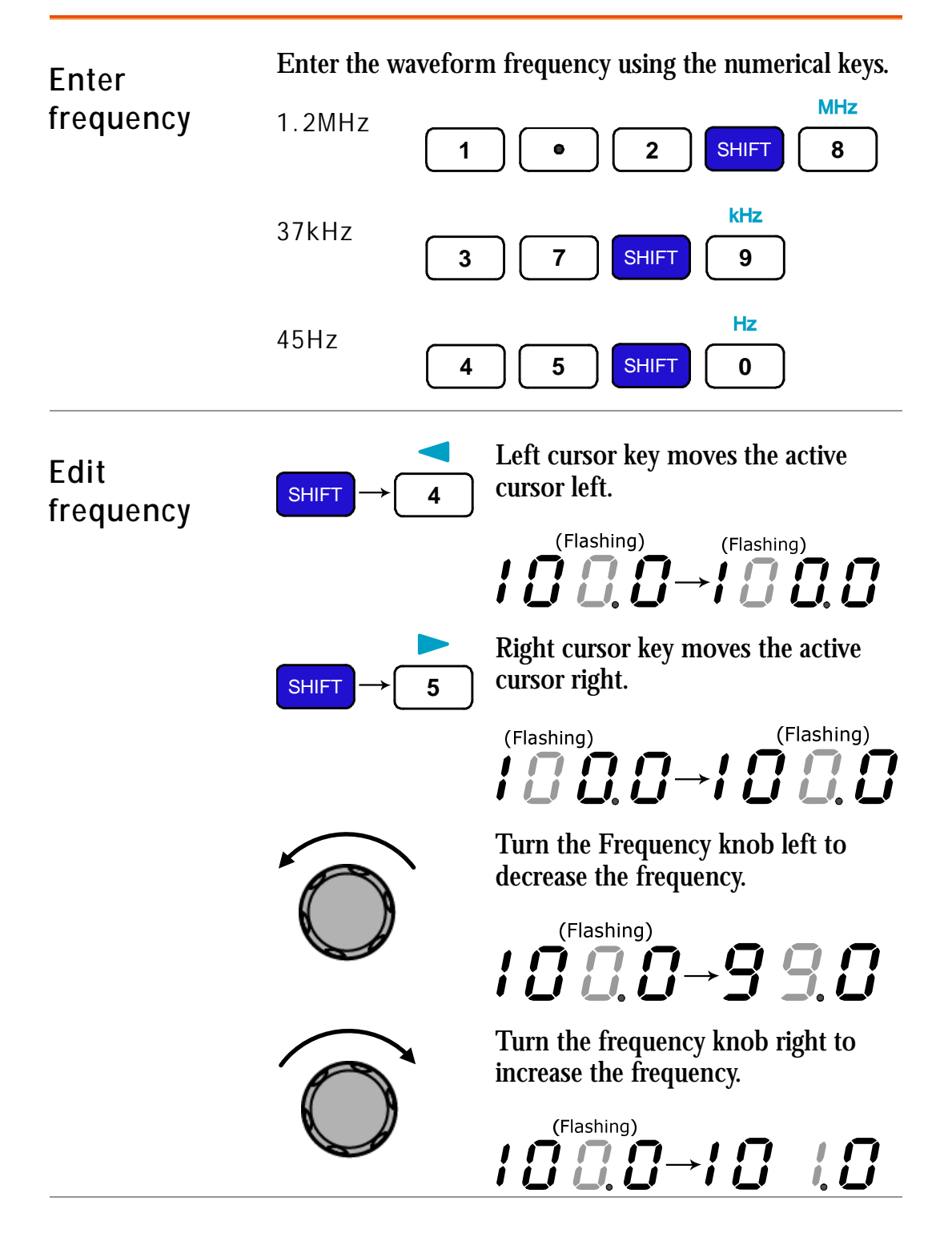

Maximum

For full error message list, see page37.

| frequency<br>limit error | тті<br>Еггг | 1 | TTL frequency is limited to<br>maximum 3MHz. When the<br>input exceeds it, an error<br>message (Err-1) appears and<br>forces the frequency to 3MHz. |
|--------------------------|-------------|---|----------------------------------------------------------------------------------------------------|
|--------------------------|-------------|---|----------------------------------------------------------------------------------------------------|

For full error message list, see page37.

Minimum frequency limit error

The minimum frequency is 0.1Hz. When the frequency input becomes less than 0.1Hz, an error message (Err-4) appears and forces the frequency to 0.1 Hz.

## Set Duty Cycle

| Enter duty<br>cycle | DUTY<br>ADJ | 1. | Pull out the Duty knob. Turn<br>right (left) to increase (decrease)<br>the duty cycle. The default is set<br>at 50%. |
|---------------------|-------------|----|----------------------------------------------------------------------------------------------------|
|                     |             | 2. | Press the Duty knob. The duty cycle is reset to 50%.                                                                 |
| Range               | 25% ~ 75%   |    |                                                                                                    |

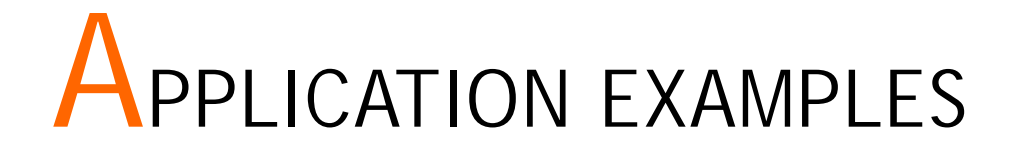

## **Reference Signal for PLL System**

| Description   | The SFG output can be used as a cost-effective reference<br>signal for Phase-Locked-Loop system. Directly connect<br>SFG output to PLL input. |  |
|---------------|----------------------------------------------------------------------------------------------------|--|
| Block diagram | SFG series                                                                                                    |  |
| BIOCK diagram |                                                                                                    |  |
|               | Reference In PLL Output                                                                                                    |  |

## **Trouble-Shooting Signal Source**

Description The SFG output can be used as the signal source to test the failed part in a circuit system. Isolate the problematic part from the rest, feed the SFG output as a stimulus, and observe the outcome using an oscilloscope.

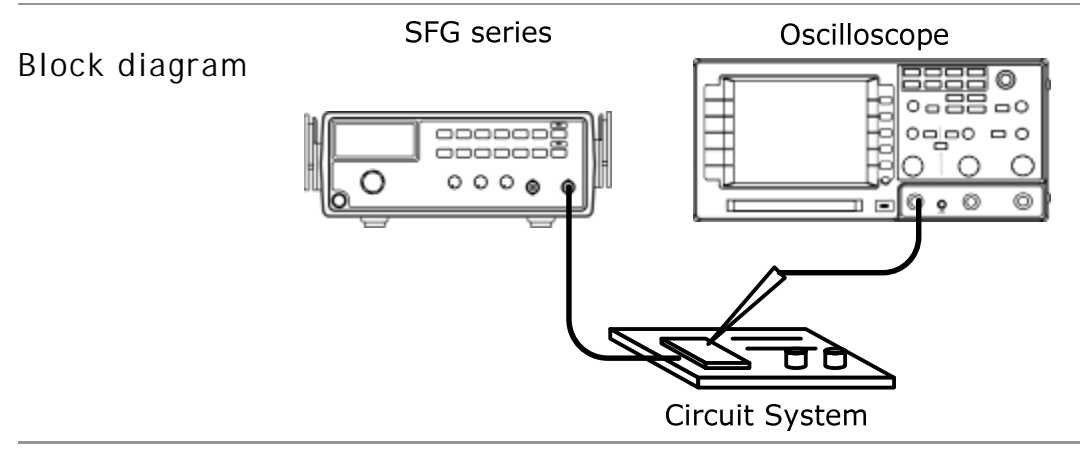

### **Transistor DC Bias Characteristics Test**

Description Use SFG-1000 series as the signal source for a transistor. Compare the transistor input/output waveform using the oscilloscope. Adjust the DC voltage source to find out the maximum output without distorting the waveform.

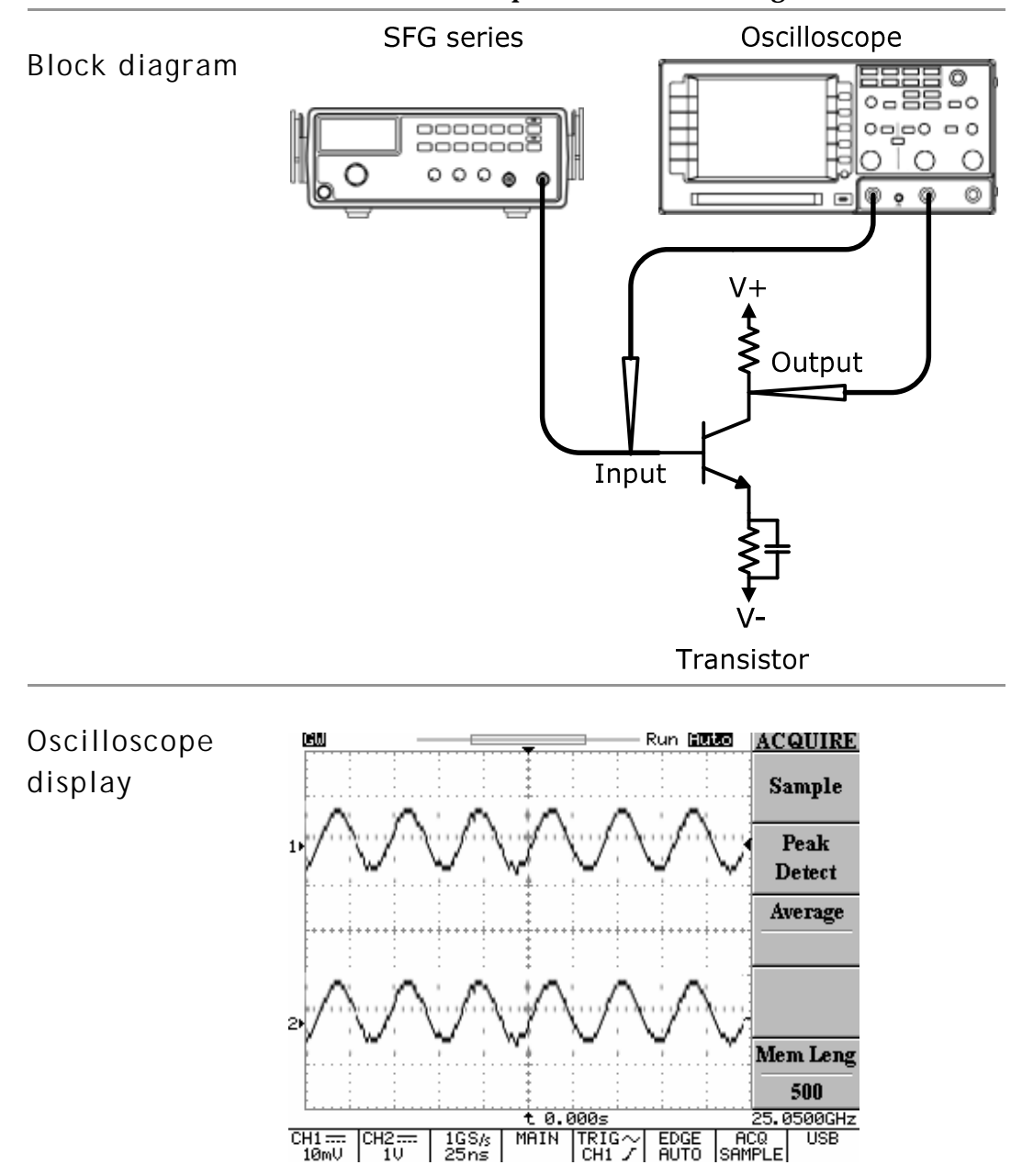

### **Amplifier Over-Load Characteristic Test**

Description Use the triangle wave output from SFG-1000 series to check the amplifier output distortion caused by overload. The common sine wave is not the ideal source in this case. Observe the linearity of the triangle waveform using an oscilloscope.

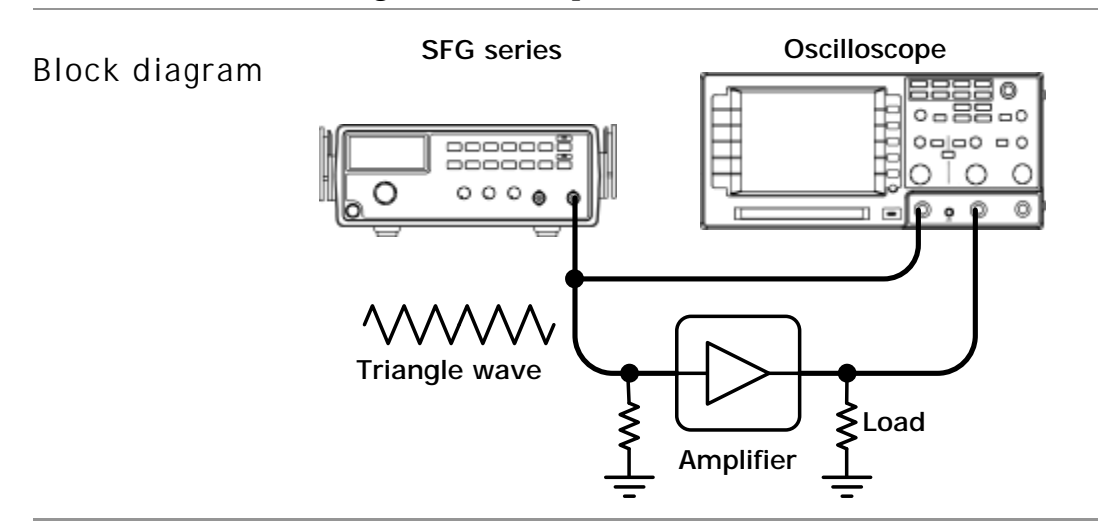

### **Amplifier Transient Characteristics Test**

DescriptionUse the square wave output from SFG-1000 series to<br/>check the transient frequency response of an amplifier.<br/>The common sine wave is not the ideal source in this<br/>case. Observe the waveform using an oscilloscope.Block diagramSFG seriesOscilloscope

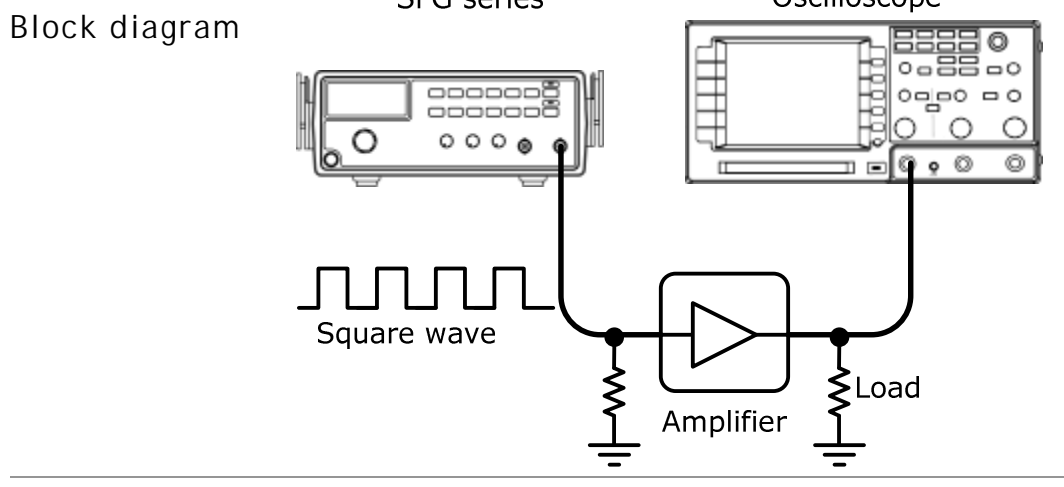

| Test step                       | <ol> <li>1.</li> <li>2.</li> <li>3.</li> </ol> | Apply a triangle waveform to the amplifier first.<br>Adjust the waveform amplitude to make sure there<br>is no clipping.<br>Switch to square waveform and adjust its frequency<br>to the middle of the amplifier pass band, such as<br>20Hz, 1kHz, and 10kHz.<br>Observe the shape of the amplifier output. The<br>following table shows the possible output<br>distortions and their explanations. |
|---------------------------------|------------------------------------------------|----------------------------------------------------------------------------------------------------|
| Transient<br>characteristiclist |                                                | <ul> <li>Amplitude reduction at low frequency</li> <li>No phase shift</li> </ul>                                                                                                    |
|                                 |                                                | • Low frequency boosted (accentuated fundamental)                                                                                                    |
|                                 | [                                              | <ul><li>High frequency loss</li><li>No phase shift</li></ul>                                                                                                    |
|                                 |                                                | <ul><li> Low frequency phase shift</li><li> Trace thickened by hum-voltage</li></ul>                                                                                                    |
|                                 | ſ                                              | High frequency loss     Phase shift                                                                                                    |
|                                 |                                                | Low frequency loss     Phase shift                                                                                                    |
|                                 | N                                              | <ul> <li>Low frequency loss</li> <li>Low frequency phase shift</li> </ul>                                                                                                    |
|                                 | 1                                              | <ul> <li>High frequency loss</li> <li>Low frequency phase shift</li> </ul>                                                                                                    |
|                                 | ſ                                              | Damped oscillation                                                                                                    |

A Note

For narrow band amplifier testing, square wave may not be suitable.

## Logic Circuit Test

Description Use the TTL output from SFG-1000 series to test digital circuits. Observe the timing relation of input/output waveform using an oscilloscope.

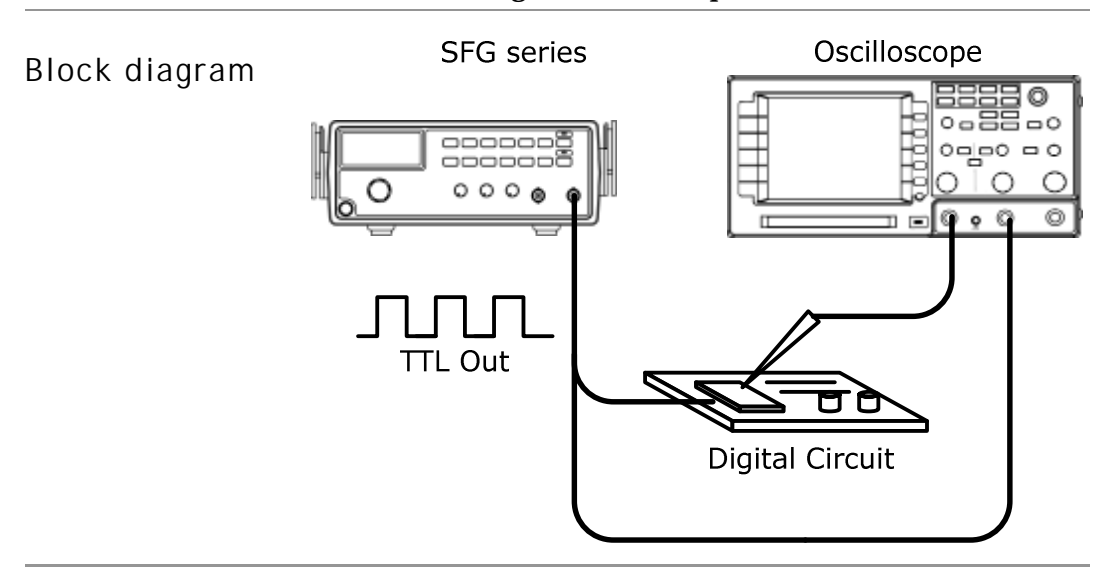

## Impedance Matching Network Test

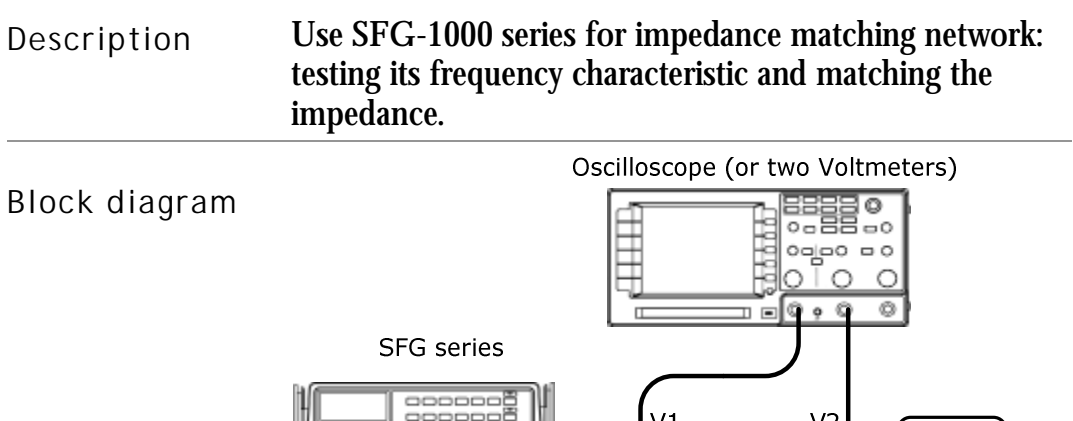

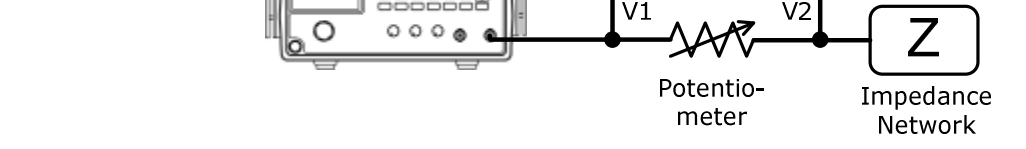

Test step Adjust the potentiometer until V2 becomes the half of V1 (V2=0.5V1). Then the impedance Z of the network becomes identical to the potentiometer.

## **Speaker Driver Test**

Description Use SFG-1000 series for testing the frequency characteristics of audio speakers. Record the volt reading versus the input signal frequency.

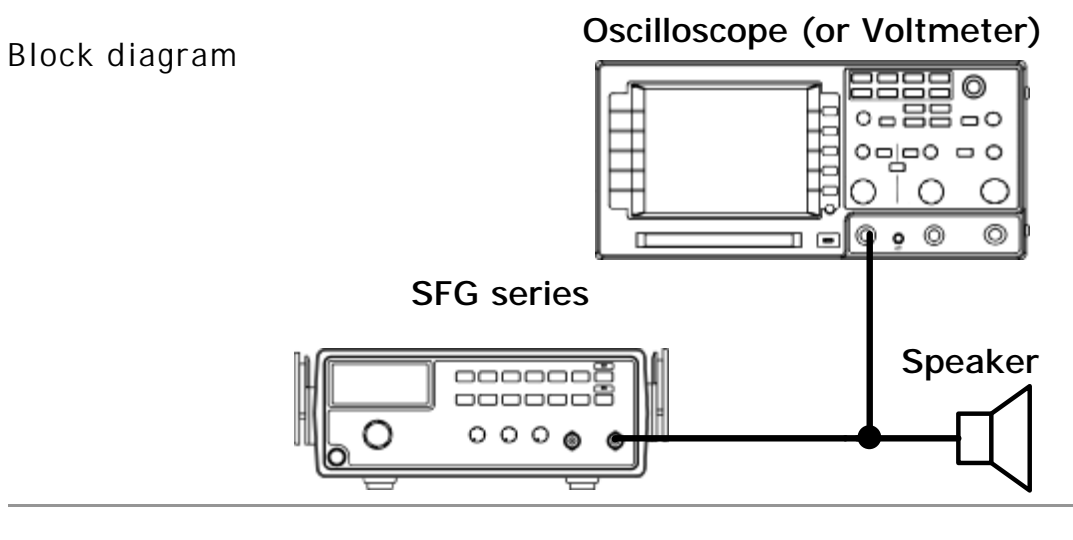

Graph The peak voltage occurs on the resonant frequency of the speaker.

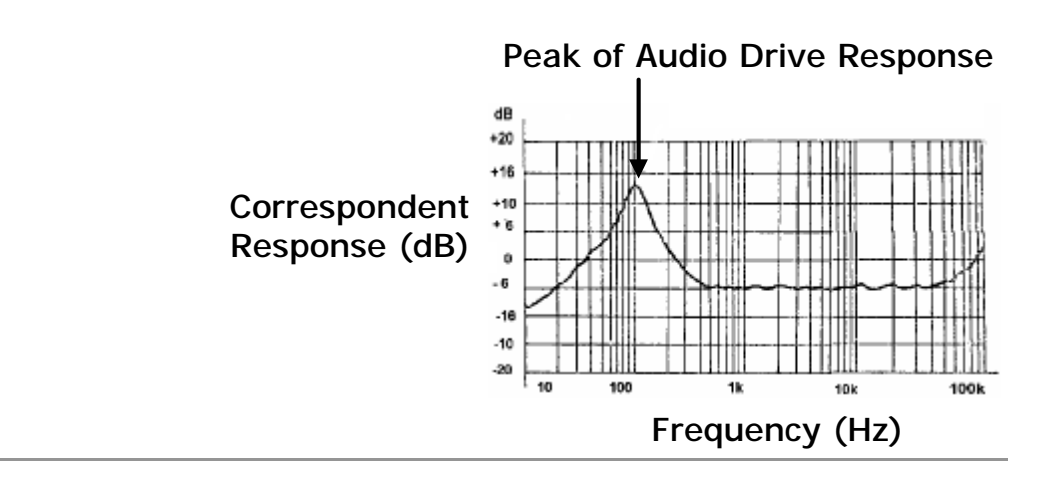

# F AQ

- I pressed the Power switch on the front panel but nothing happens.
- How can I get out of TTL/-40dB mode?
- The device accuracy does not match the specification.
- What are these error messages?

I pressed the Power switch on the front panel but nothing happens.

Make sure the AC source voltage is set at the rating  $\pm 10\%$ , 50/60Hz. For power up sequence, see page17. Otherwise the internal fuse might be blown out. For fuse replacement procedure, see page35.

TTL does not activate (pressed Shift + Wave key)

You need to turn On the output first. Press the Output key, then press Shift+Wave. For details, see page25.

How can I get out of TTL/-40dB mode?

For TTL: press the Shift key, then the wave key. For details, see page25. For -40dB mode, press the Shift key, then 3. For details, see page22.

The device accuracy does not match the specification.

Make sure the device is powered On for at least 30 minutes, within  $+18^{\circ}C \sim +28^{\circ}C$ . This is necessary to stabilize the unit to match the specification.

What are these error messages?

Several messages appear when trying to set the frequency in irregular ways. Page37 summarizes the messages.

If there is still a problem, please contact your local dealer or GWInstek at <a href="http://www.gwinstek.com.tw">www.gwinstek.com.tw</a> / <a href="mailto:marketing@goodwill.com.tw">marketing@goodwill.com.tw</a>.

# Appendix

## **Fuse Replacement**

- 1. Take off the Handle
- In order to detach the handle from the unit, turn the handle down 90 degrees, then pull it off sideways.

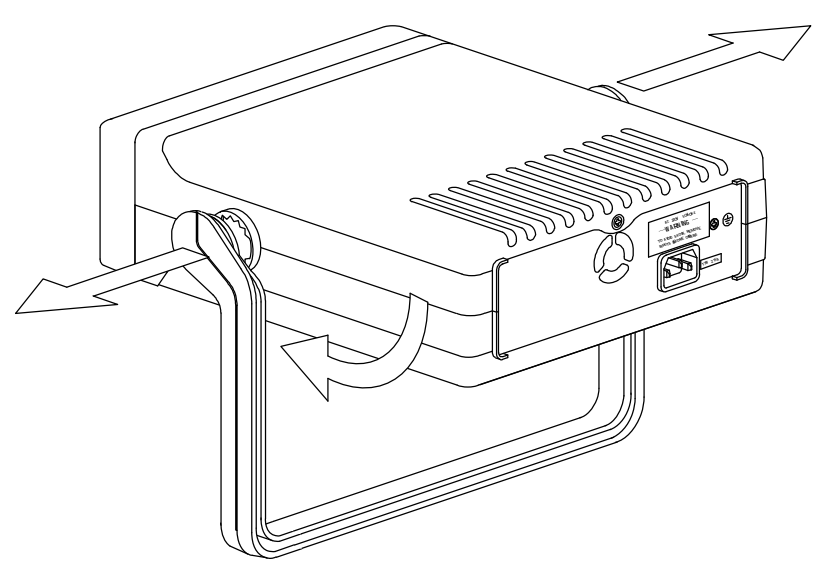

2. Take off the Cover Take off the two metal holdings from the handle joint. Then take the top screw off from the rear panel.

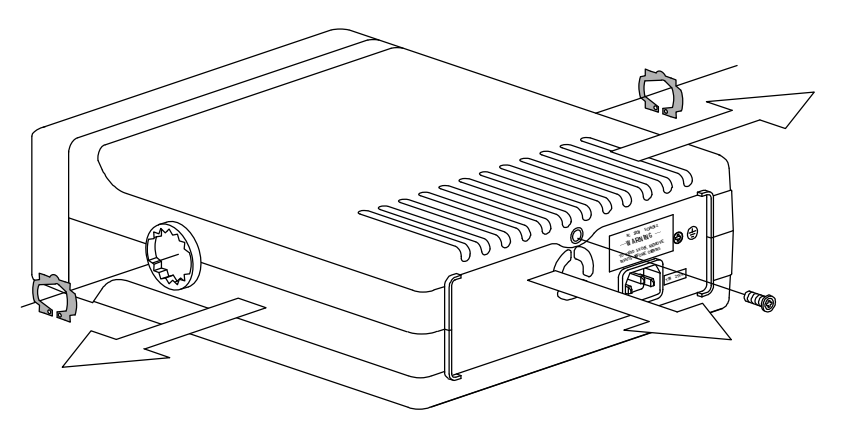

Slide the upper case to the rear side and take off the top cover.

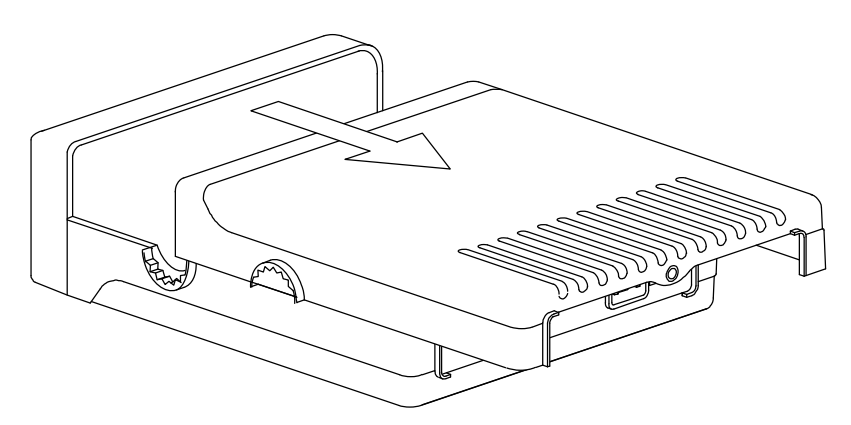

3. Replace the Fuse

Replace the blown fuse located on the rear printed circuit board.

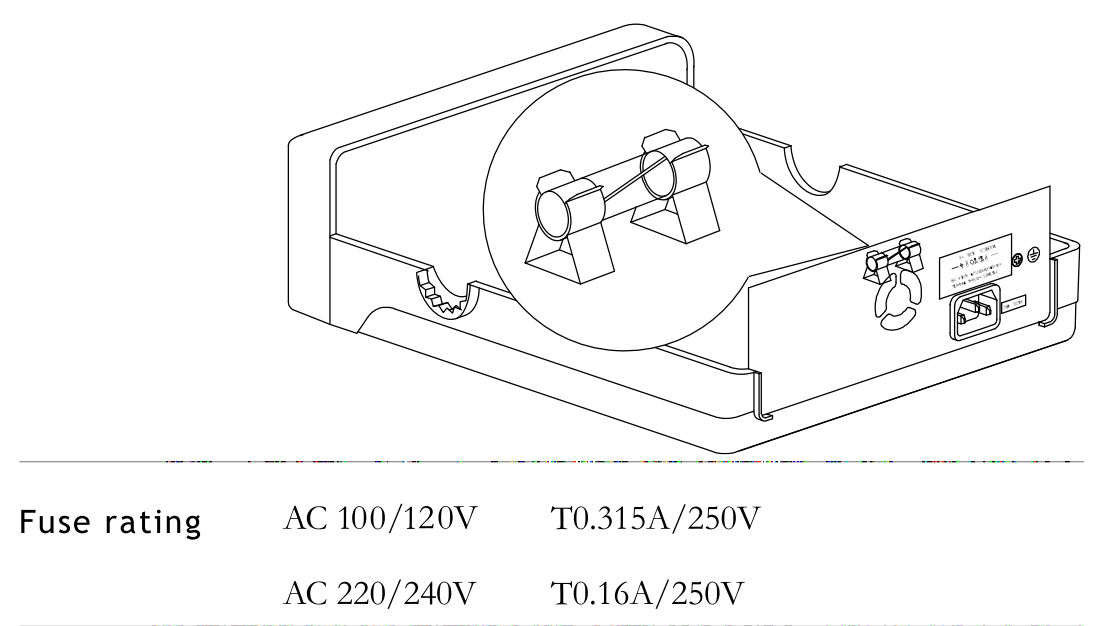

## **Error Messages**

| Frequency<br>error |       | <b>,-</b> - <b>;</b>                                                                                                    |
|--------------------|-------|----------------------------------------------------------------------------------------------------|
|                    | Err-1 | Sine, square, and TTL wave frequency over<br>range. This message appears when entering<br>sine / square / TTL waveform frequency<br>larger than 3MHz. The frequency is<br>automatically forced to 3MHz. |
|                    | Err-2 | Triangle wave Frequency over range. This<br>message appears when entering triangle<br>waveform frequency larger than 1MHz. The<br>frequency is automatically forced to 1MHz.                            |
|                    | Err-4 | Frequency over resolution. This message<br>appears when trying to enter frequency less<br>than 0.1Hz. The frequency is automatically<br>forced to 0.1 Hz.                                               |

## **Specification**

• SFG series must be powered for at least 30 minutes within the ambient temperature  $18^{\circ}C \sim 28^{\circ}C$  to meet this spec.

| Main                                                                                                    | Output Function               | Sine, Square, Triangle                      |
|----------------------------------------------------------------------------------------------------|-------------------------------|---------------------------------------------|
|                                                                                                    | Amplitude Range               | 10Vpp (50Ω load)                            |
|                                                                                                    | Amplitude Accuracy            | ±20% at maximum position<br>(SFG-1013 only) |
| Main                                                                                                    | Impedance                     | 50Ω ± 10%                                   |
|                                                                                                    | Attenuator                    | $-40$ dB $\pm$ 1dB x1                       |
|                                                                                                    | DC Offset                     | < -5V ~ >+5V (50Ω load)                     |
|                                                                                                    | Duty Range                    | 25% ~ 75%, ≤1MHz (Square Wave)              |
|                                                                                                    | Display                       | 6 digits LED display                        |
|                                                                                                    | Sine/Square<br>Waveform Range | 0.1Hz ~ 3MHz                                |
| Amplitude Accuracy±20<br>(SFMainImpedance500<br>AttenuatorAttenuator-40<br>DC Offset-40<br>DC OffsetDC Offset< -<br>Duty Range25%<br>DisplayDisplay6 di<br> | 0.1Hz ~ 1MHz                  |                                             |
|                                                                                                    | Resolution                    | 0.1Hz maximum                               |
|                                                                                                    | Stability                     | ±20ppm                                      |
|                                                                                                    | Accuracy                      | ±20ppm                                      |
|                                                                                                    | Aging                         | ±5ppm/year                                  |

| Sine Wave     | Harmonic<br>Distortion     | $\geq$ -55dBc, 0.1Hz ~ 200kHz<br>$\geq$ -40dBc, 0.2MHz ~ 2MHz<br>$\geq$ -35dBc, 2MHz ~ 3MHz<br>(At maximum position without any<br>attenuation to 1/10 of any combination<br>setting, TTL Off) |
|---------------|----------------------------|----------------------------------------------------------------------------------------------------|
|               | Flatness                   | < $\pm$ 0.3dB, 0.1Hz ~ 1MHz<br>< $\pm$ 0.5dB, 1MHz ~ 2MHz<br>< $\pm$ 1dB, 2MHz ~ 3MHz<br>(At the max amplitude relating to 1kHz)                                                               |
| Triangle Wave | Linearity                  | ≥ 98%, 0.1Hz ~ 100kHz<br>≥ 95%, 100kHz ~ 1MHz                                                                                                    |
| Square Wave   | Symmetry<br>Rise/Fall Time | $\pm$ 5% of period + 4ns, 0.1Hz ~ 100kHz $\leq$ 100ns at maximum output, 50Ω load                                                                                                    |
|               | Level                      | ≥ 3Vpp                                                                                                    |
| TTL Output    | Fan Out                    | 20 TTL Load                                                                                                    |
|               | Rise/Fall Time             | ≤ <b>25ns</b>                                                                                                    |
|               | Power Source               | AC 100/120/220/240V ±10%, 50/60Hz<br>(Line voltage setting is factory installed)                                                                                                    |
| General       | Operation<br>Environment   | Indoor Use, Altitude Up to 2000m<br>Ambient Temperature 0 ~ 40°C<br>Relative Humidity ≤ 80%, 0 ~ 40°C<br>Install Category II / Pollution Degree 2                                              |
| General       | Storage                    | Temperature – 10 ~ 70°C                                                                                                    |
|               | Environment                | Humidity ≤70%                                                                                                    |
|               | Accessories                | Instruction Manual x 1<br>GTL-101 x 1                                                                                                    |
|               | Dimension                  | 251 (W) x 91 (H) x 291 (D)                                                                                                    |
|               | Weight                     | Approx. 2.1kg                                                                                                    |

### **Declaration of Conformity**

#### We

#### GOOD WILL INSTRUMENT CO., LTD.

No.7-1, Jhongsing Rd., Tucheng City, Taipei County, Taiwan
 No. 69, Lu San Road, Suzhou City (Xin Qu), Jiangsu Sheng, China declare, that the below mentioned product

#### Type of Product: Synthesized Function Generator Model Number: SFG-1003, SFG-1013

are herewith confirmed to comply with the requirements set out in the Council Directive on the Approximation of the Law of Member States relating to Electromagnetic Compatibility (89/336/EEC, 92/31/EEC, 93/68/EEC) and Low Voltage Directive (73/23/EEC, 93/68/EEC). For the evaluation regarding the Electromagnetic Compatibility and Low Voltage Directive, the following standards were applied:

#### ◎ EMC

| EN 61326-1: Electrical equipment for measurement, control and laboratory |                                |  |
|--------------------------------------------------------------------------|--------------------------------|--|
| use — EMC requirements (1997 + A1:1998 + A2:2001 + A3:2003)              |                                |  |
| Conducted Emission                                                       | Electrostatic Discharge        |  |
| Radiated Emission                                                        | EN 61000-4-2: 1995 + A1:1998 + |  |
| EN 55011: Class A 1998 +                                                 | A2:2001                        |  |
| A1:1999 + A2:2002                                                        |                                |  |
| Current Harmonics                                                        | Radiated Immunity              |  |
| EN 61000-3-2: 2000 + A2:2005                                             | EN 61000-4-3: 2002 + A1:2002   |  |
| Voltage Fluctuations                                                     | Electrical Fast Transients     |  |
| EN 61000-3-3: 1995 + A1:2001 +                                           | EN 61000-4-4: 2004             |  |
| A2:2005                                                                  |                                |  |
|                                                                          | Surge Immunity                 |  |
|                                                                          | EN 61000-4-5: 1995 + A1:2001   |  |
|                                                                          | Conducted Susceptibility       |  |
|                                                                          | EN 61000-4-6: 1996 + A1:2001   |  |
|                                                                          | Power Frequency Magnetic Field |  |
|                                                                          | EN 61000-4-8: 1993 + A1:2001   |  |
|                                                                          | Voltage Dip/ Interruption      |  |
|                                                                          | EN 61000-4-11: 2004            |  |

#### © Safety

Low Voltage Equipment Directive 73/23/EEC & amended by 93/68/EEC Safety Requirements IEC/EN 61010-1: 2001

# INDEX

#### 4

| 40dB attenuation |  |
|------------------|--|
| faq              |  |
| step             |  |
| A                |  |

#### С

| 5    |
|------|
| 6    |
| 9    |
| . 14 |
|      |

#### D

| default display           | 17 |
|---------------------------|----|
| digital direct synthesis  |    |
| block diagram             | 10 |
| direct digital synthesis  | 9  |
| display contents overview | 12 |
| duty cycle                |    |
| faq                       | 34 |
| sine/square/triangle      | 23 |
| TTL                       | 27 |

#### E

| EN55011 39                |
|---------------------------|
| EN61010                   |
| declaration of conformity |
| measurement category6     |
| pollution degree 6        |
| error message             |
| error121                  |
| error221                  |
| error4 22                 |

summary......37

#### F

| FAQ                        |
|----------------------------|
| feature list11             |
| frequency editing          |
| sine/square/triangle20     |
| TTL26                      |
| frequency faq34            |
| front panel key overview13 |
| fuse                       |
| rating36                   |
| replacement35              |
| safety instruction6        |

#### G

| ground | terminal |
|--------|----------|
|--------|----------|

| location | 15 |
|----------|----|
| symbol   | 5  |

#### I

| impedance application example | .32 |
|-------------------------------|-----|
| in/out terminal overview      | 14  |

#### L

logic application example......32

#### М

model lineup.....11

#### 0

| offset                | 23 |
|-----------------------|----|
| example setting       | 18 |
| operation environment |    |
| safety instruction    | 6  |
| specification         | 38 |

#### GWINSTEK

| operation shortcut18                     | storage environment               |
|------------------------------------------|-----------------------------------|
| Р                                        | safety instruction7               |
| peak clip24<br>PLL example application28 | specification38<br>T              |
| power supply                             | table of contents3                |
| safety instruction6                      | tilt stand16                      |
| power up sequence17                      | transistor application example29  |
| faq34                                    | triangle wave                     |
| R                                        | example setting18                 |
| rear panel overview15                    | selection                         |
| S                                        | TTL                               |
| setup step16                             | activation25<br>example setting18 |
| example setting                          | U                                 |
| selection20                              | UK power cord7                    |
| speaker application example33            | V                                 |
| specification                            | •                                 |
| FAQ34                                    | voltage viewing22                 |
| square wave                              | W                                 |
| example setting18 selection20            | warning symbol5                   |

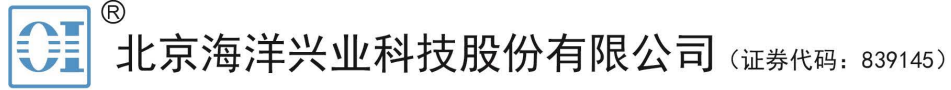

北京市西三旗东黄平路19号龙旗广场4号楼(E座)906室 电话: 010-62176775 62178811 62176785 企业QQ: 800057747 维修QQ: 508005118 企业官网: www.hyxyyq.com

邮编: 100096 传真: 010-62176619 邮箱: market@oitek.com.cn 购线网: www.gooxian.com 查找微信公众号:海洋仪器

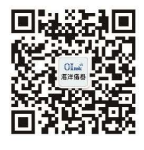

扫描二维码关注我们